# 7. 就労者情報(個人情報タブ)

## 7.1 就労者情報(個人情報タブ)変更モード

「6.6 就労者の情報(個人情報)を見たい場合」に従い、就労者情報(個人情報)を開きます。 編集ボタンを押下すると、「5.1 就労者追加画面」と同様に画面が表示されます。

|         | 別カ白頂和                                  |                       |  |
|---------|----------------------------------------|-----------------------|--|
| 報登録情報一覧 |                                        | <u>∕</u> <u>5</u> −24 |  |
|         | <b>左</b> 密答ぬ★                          |                       |  |
|         | 10月2日<br>技能実習2日企業単独                    | 任田具相差史                |  |
|         |                                        | •                     |  |
|         | 会社名*                                   |                       |  |
|         | 受入企業20001                              | ~                     |  |
|         | 支援機関(監理団体)*                            |                       |  |
|         | 支援機関1                                  | ~                     |  |
|         | 送り出し機関                                 |                       |  |
|         | 送り出し機関                                 |                       |  |
|         | 社員番号*                                  |                       |  |
|         | 0814003                                |                       |  |
|         | 氏名 *                                   |                       |  |
|         | 日立太郎                                   |                       |  |
|         | 国籍"                                    |                       |  |
|         | アルメニア                                  | ~                     |  |
|         | ************************************** |                       |  |
|         | 女                                      | ~                     |  |
|         | 生年月日*                                  |                       |  |
|         | 1995/08/13                             |                       |  |
|         | 通知先(※就労者が通知先を持っていない場合は、取り總め者の通知先を入力し   | てください。)* 🗹            |  |
|         | 0814003@hitachi-systems.com            |                       |  |
|         | 勤務先都道府県*                               |                       |  |
|         | 長野県                                    | ~                     |  |
|         | 入国日                                    |                       |  |
|         | 2020/08/13                             | <b>m</b>              |  |
|         | 入社日                                    |                       |  |
|         | 2020/08/13                             | <b>**</b>             |  |
|         | 有給(行使日数/保有日数)*                         |                       |  |
|         | 13 / 13 E (XX.X)                       |                       |  |
|         | 単価*                                    |                       |  |
|         | 日給 💙 120,000 円                         |                       |  |
|         | 勤務時間                                   |                       |  |
|         | 8 時間 (xx.x)                            |                       |  |
|         | 勤務日数                                   |                       |  |
|         | 日 (xx.x)                               |                       |  |
|         | 退職日                                    |                       |  |
|         | 2022/08/13                             | <b>#</b>              |  |
|         | 帰国日                                    |                       |  |
|         | 2022/08/13                             | <b>m</b>              |  |
|         | Ξ×                                     |                       |  |
|         |                                        |                       |  |
|         |                                        |                       |  |
|         |                                        |                       |  |
|         | 更新ユーザ                                  |                       |  |
|         | 氏名ex                                   |                       |  |
|         | 更新日時                                   |                       |  |
|         | 2021/03/31 16:36:41                    |                       |  |
|         |                                        |                       |  |

就労者情報(個人情報タブ)変更モードの各項目は以下の通りです。(5-29以外の番号は、「<u>5.1 就労者追加画面</u>」参照)

| 番号   | 項目名           | 説明                                               |
|------|---------------|--------------------------------------------------|
| 5-1  | 画面タイトル        | 新規モード:就労者追加、変更モード:就労者情報                          |
|      |               | 変更モード後、非活性                                       |
| 5-5  | 在留資格          |                                                  |
|      |               | 変更モード:①在留資格変更ボタン未押下 → 選択不可                       |
|      |               | ②在留資格変更ボタン押下 → 選択可能                              |
| 5-6  | 会社名           |                                                  |
| 5-7  |               | ログインユーザが支援機関の場合、自社のみ表示します。                       |
|      |               | 変更モード後、活性化                                       |
| 5-8  | 送り出し機関        | 入力文字に制限はありません。入力桁数は 128 桁です。                     |
| 5-9  | 社員番号          | 半角英数字のみ入力可能です。入力桁数は 10 桁です。                      |
| 5-10 | 氏名            | 入力文字に制限はありません。入力桁数は 128 桁です。                     |
| 5-11 |               | 国籍を選択可能です。                                       |
|      |               | (ログインユーザの管理国籍が指定された場合、一部国籍のみ表示されます。)             |
| 5-12 | 性別            | 性別を選択可能です。                                       |
| 5-13 | 生年月日          | カレンダー方式(YYYY/MM/DD)のみ入力可能です。                     |
|      |               | (例:2020年1月1日 → 2020/01/01) ※1桁の場合は0で補ってください。     |
| 5-14 | 通知先           | メールアドレス方式(XXXX@xxx)のみ入力可能です。                     |
|      |               |                                                  |
|      |               | 就労者が通知先を持っていない場合、                                |
|      |               | ◎ ボタンを押下して通知先選択画面を表示して 取り纏め者の連絡先を                |
|      |               | 各録することができます。                                     |
|      |               | (詳細は[5,2 就労者追加の操作手順」を参照)                         |
| 5-15 | 勤務先都道府県       | ▲ 「私」の「 <u>」」」」」」」」」」」」」」」」</u><br>都道府県から選択可能です。 |
| 5-16 | 入国日           | カレンダーボタンから日付を指定することができます。                        |
|      |               | (手入力はカレンダー方式(YYYY/MM/DD)のみです。)                   |
| 5-17 | 入社日           | カレンダーボタンから日付を指定することができます。                        |
|      |               | (手入力はカレンダー方式(YYYY/MM/DD)のみです。)                   |
| 5-18 | 有給(行使日数/保有日数) | 半角数字のみ入力可能です。入力桁数は整数2桁と小数第1位までです。                |
| 5-19 | 単価            | 単価形式を選択可能です。(単価形式:時給、日給、月給、年俸)                   |
|      |               | 単価は半角数字のみ入力可能です。                                 |
| 5-20 | 勤務時間          | 半角数字のみ入力可能です。入力桁数は整数2桁と小数第1位までです。                |
|      |               | 単価形式を時給以外と選択した場合のみ入力可能です。                        |
| 5-21 | 勤務日数          | 半角数字のみ入力可能です。入力桁数は整数2桁と小数第1位までです。                |
|      |               | 単価形式を月給か年俸と選択した場合のみ入力可能です。                       |
| 5-22 | 退職日           | カレンダーボタンから日付を指定することができます。                        |
|      |               | (手入力はカレンダー方式(YYYY/MM/DD)のみです。)                   |
| 5-23 | 帰国日           | カレンダーボタンから日付を指定することができます。                        |
|      |               | (手入力はカレンダー方式(YYYY/MM/DD)のみです。)                   |
| 5-24 | メモ            | メモ情報を入力可能です。                                     |
| 5-25 | 更新ユーザ         | 当該就労者情報を直近で更新したユーザ名が表示されます。 ※入力はできません            |
| 5-26 | 更新日時          | 当該就労者情報が直近で更新された日時が表示されます。 ※入力はできません             |
| 5-27 | 登録ボタン         | 登録情報一覧画面が表示されます。                                 |
| 5-28 | 戻るボタン         | 就労者一覧画面に戻ります。                                    |
| 5-29 | 在留資格変更ボタン     | ・新規モード∶非表示 変更モード∶表示                              |
|      | -             | ・押下すると、在留資格が活性に変更します。                            |

### 7.2 就労者情報(個人情報タブ)変更モードの操作手順

#### 7.2.1 在留資格変更なしの場合

1)編集ボタンを押下すると、各入力項目が活性化して、編集ボタンを非表示にし、登録ボタンを表示します。

| 報登録情報一覧    |                                         |                  |  |
|------------|-----------------------------------------|------------------|--|
|            | 在留資格*                                   | 在留資格変更           |  |
|            | 技能実習 2 号企業単独                            | ~                |  |
|            | 会社名"                                    |                  |  |
|            | 受入企業20001                               | ~                |  |
|            | 支援機関(監理団体)*                             |                  |  |
| を更できる項目が 🔍 | 支援機関1                                   | ~                |  |
|            | 送り出し機関                                  |                  |  |
|            | 送り出し機関                                  |                  |  |
|            | 社員番号*                                   |                  |  |
|            | 0814003                                 |                  |  |
|            | 氏名*                                     |                  |  |
|            | 日立太郎                                    |                  |  |
|            | 国籍 *                                    |                  |  |
|            | アルメニア                                   | ~                |  |
|            | 性别 *                                    |                  |  |
|            | 女                                       | ~                |  |
|            | 生年月日*                                   |                  |  |
|            | 1995/08/13                              |                  |  |
|            | 通知先(※就労者が通知先を持っていない場合は、取り纏め者の通知先を入力してくだ | <b>きい。) * </b> ☑ |  |
|            | 0814003@hitachi-systems.com             |                  |  |
|            | 勤務先都道府県。                                |                  |  |
|            | 長野県                                     | ~                |  |
|            | 入国日                                     |                  |  |
|            | 2020/08/13                              | <b>m</b>         |  |
|            | 入社日*                                    |                  |  |
|            | 2020/08/13                              | m                |  |
|            | 有給(行使日数/保有日数)*                          |                  |  |
|            | 13 / 13 H (xx.x)                        |                  |  |
|            | 単価*                                     |                  |  |
|            | 日給 ✓ 120,000 円                          |                  |  |
|            | 勤務時間                                    |                  |  |
|            | 8 時間 (XX.X)                             |                  |  |
|            | 勤務日数                                    |                  |  |
|            | 日 (xx.x)                                |                  |  |
|            | 退職日                                     |                  |  |
|            | 2022/08/13                              | <b>m</b>         |  |
|            | 帰国日                                     |                  |  |
|            | 2022/08/13                              | <u></u>          |  |
|            | ХŦ                                      |                  |  |
|            |                                         |                  |  |
|            |                                         |                  |  |
|            |                                         |                  |  |
|            | 史和ユーリ<br>Ff 名ex                         |                  |  |
|            |                                         |                  |  |
|            | 史新日時<br>2021/03/31 16:36:41             |                  |  |
|            | 2021003110.30.41                        |                  |  |
|            |                                         | =z               |  |

#### 2) 確認

# 対象項目の編集の完了後、入力項目に誤りがないか、確認してください。

|           | 就労者情報                                                                                                    |          |
|-----------|----------------------------------------------------------------------------------------------------|----------|
| 登録情報一覧    |                                                                                                    |          |
|           | 在留資格*                                                                                                    | 格変更      |
|           | 10000 10000 10000 10000 10000 10000 10000 10000 10000 10000 10000 10000 10000 10000 10000 10000 10000 10000 1000 |          |
|           | 会社名*                                                                                                    |          |
|           | 受入企業20001                                                                                                    | $\sim$   |
|           | 支援機関(監理団体) *                                                                                                    |          |
|           | 支援機関1                                                                                                    | ~        |
|           | 送り出し機関                                                                                                    |          |
|           | 送り出し機関                                                                                                    |          |
|           | 社員番号*                                                                                                    |          |
|           | 0814003                                                                                                    |          |
|           | 氏名*                                                                                                    |          |
|           | 日立太郎                                                                                                    |          |
|           | 国籍 *                                                                                                    |          |
|           |                                                                                                    | ~        |
|           | 性形 *                                                                                                    |          |
|           | 女                                                                                                    | ~        |
|           | 生年月日*                                                                                                    |          |
|           | 1995/08/13                                                                                                    |          |
|           | 通知先(※就労者が通知先を持っていない場合は、取り纏め者の通知先を入力してください。)                                                                      | *©       |
|           | 0814003@httachi-systems.com                                                                                      |          |
|           | 勤務先都道府県*                                                                                                    |          |
|           |                                                                                                    |          |
|           | 2020/08/13                                                                                                    |          |
|           | 入社日*                                                                                                    |          |
|           | 2020/08/13                                                                                                    | <b>#</b> |
|           | 有給(行使曰数/保有曰数)*                                                                                                   |          |
|           | 13 / 13 E (XX.X)                                                                                                 |          |
|           | 単価 *                                                                                                    |          |
|           | 日給 🖌 120,000 円                                                                                                   |          |
|           | 勤務時間                                                                                                    |          |
|           | 8 時間 (xx.x)                                                                                                    |          |
|           | 勤務日数                                                                                                    |          |
|           | 日 (xx.x)                                                                                                    |          |
|           | 98 PM C1                                                                                                    |          |
|           | 2022/08/13                                                                                                    |          |
|           | 2022/00/13                                                                                                    |          |
|           | 帰国日                                                                                                    |          |
|           | 2022/08/13                                                                                                    |          |
|           | XE                                                                                                    |          |
|           |                                                                                                    |          |
| 入力内容に誤りがな | にければ、 人                                                                                                    |          |
| 登録ボタンを押下  |                                                                                                    |          |
|           |                                                                                                    |          |
|           |                                                                                                    |          |
| ※登録されない場合 | はエラーメッセージが表示さ                                                                                                    |          |
| れますので、それに | 従い、修正をお願い致します。                                                                                                   |          |
|           |                                                                                                    | ನ        |
|           |                                                                                                    | <u> </u> |

3) 登録完了

登録ボタンを押下して、完了画面が表示されます。

| 完了      |     |
|---------|-----|
| 保存しました。 |     |
|         | 閉じる |

**タイトル**: 外国人雇用管理サービス カテゴリ1: 操作マニュアル

| 外国 人 屋田管理サービス |                                                                                            | 完了画面を閉じると | FSA   |
|---------------|--------------------------------------------------------------------------------------------|-----------|-------|
|               |                                                                                            | 前画面に戻ります。 | To Do |
|               | 就労者情報 人名法                                                                                  |           | ]     |
| 個人情報 登録情報一覧   |                                                                                            |           |       |
|               | <b>在留資格</b> * 在留資格変更                                                                       |           |       |
|               | 技能実習2号企業単独  イ                                                                              |           |       |
|               | 会社名*                                                                                       |           |       |
|               | 受入企業20001 ~                                                                                |           |       |
|               | 支援機関(監理団体)*                                                                                |           |       |
|               | 支援機関1 ~                                                                                    |           |       |
|               | 送り出し機関                                                                                     |           |       |
|               | 送り出し機関                                                                                     |           |       |
|               | 社員番号 "                                                                                     |           |       |
|               | 0814003                                                                                    |           |       |
|               | 氏名*                                                                                        |           |       |
|               | 日立太郎                                                                                       |           |       |
|               | 国籍 *                                                                                       |           |       |
|               | アルメニア 🗸                                                                                    |           |       |
|               | 性知 *                                                                                       |           |       |
|               | 攵 ✓                                                                                        |           |       |
|               | 生年月日*                                                                                      |           |       |
|               | 1995/08/13                                                                                 |           |       |
|               | 通知先(**就労者が通知先を持っていない場合は、取り纏め者の通知先を入力してください。)* <sup>C</sup><br>0814003@hiltachi-systems.com |           |       |
|               | 勤務先都道府県*                                                                                   |           |       |
|               | 長野県                                                                                        |           |       |
|               | 入国日                                                                                        |           |       |
|               | 2020/08/13                                                                                 |           |       |
|               | 入社日。                                                                                       |           |       |
|               | 2020/08/13                                                                                 |           |       |
|               | <b>有給(行使日数/保有日数)</b> <sup>★</sup>                                                          |           |       |
|               | ¥価 *                                                                                       |           |       |
|               | 日給   120,000 円                                                                             |           |       |
|               | 勤務時間                                                                                       |           |       |
|               | 8 時間 (XX.X)                                                                                |           |       |
|               | 勤務日数                                                                                       |           |       |
|               | 曰 (xx.x)                                                                                   |           |       |
|               | 退職日                                                                                        |           |       |
|               | 2022/08/13                                                                                 |           |       |
|               | (CAL)                                                                                      |           |       |
|               | 2022/08/13                                                                                 |           |       |
|               |                                                                                            |           |       |
|               | Xt                                                                                         |           |       |
|               | Xt                                                                                         |           |       |
|               |                                                                                            |           |       |
|               | 面紙コーHf                                                                                     |           |       |
|               | ICML 2<br>F名ex                                                                             |           |       |
|               | TATION TATION                                                                              |           |       |
|               | 更新日時                                                                                       |           |       |
|               | 2021/03/31 17:08:33                                                                        |           |       |
|               | 登録 戻る                                                                                      |           |       |

### 7.2.2 在留資格変更ありの場合

### 1)編集ボタンを押下すると、各入力項目が活性化して、在留資格変更ボタンを表示します。 外国人雇用管理サービス

|             |                        | 就労者情報                   |              |  |
|-------------|------------------------|-------------------------|--------------|--|
| 個人情報 登録情報一覧 |                        |                         |              |  |
|             | 在留資格*                  |                         | 在留資格変更       |  |
|             | 技能実習2号企業単独             |                         |              |  |
|             | 会社名*                   |                         | ٦ /          |  |
|             | 受入企業20001              | 在留資格変更ボタンが表             | ~            |  |
|             | 支援機関(監理団体)*            | 示されます。                  |              |  |
|             | 支援機関1                  |                         | ~            |  |
|             | 送り出し機関                 |                         |              |  |
|             | 送り出し機関                 |                         |              |  |
|             | 社員番号*                  |                         |              |  |
|             | 0814003                |                         |              |  |
|             | 氏名 *                   |                         |              |  |
|             | 日立太郎                   |                         |              |  |
|             | 国籍*                    |                         |              |  |
|             | アルメニア                  |                         | ~            |  |
|             | 性別 *                   |                         |              |  |
|             | 女                      |                         | ~            |  |
|             | 生年月日 *                 |                         |              |  |
|             | 1995/08/13             |                         |              |  |
|             | 通知先(※就労者が通知先           | を持っていない場合は、取り纏め者の通知先を入力 | してください。) * 🗹 |  |
|             | 0814003@hitachi-system | s.com                   |              |  |
|             | 勤務先都道府県*               |                         |              |  |
|             | 長野県                    |                         | ~            |  |
|             | 入国日                    |                         | -            |  |
|             | 2020/08/13             |                         |              |  |
|             | 入社日*                   |                         | m            |  |
|             | 有絵(行体日数/尼有日数)          | *                       |              |  |
|             |                        | 13 日 (XX.X)             |              |  |
|             | 単価*                    |                         |              |  |
|             | 日給 🖌 1                 | 20,000 円                |              |  |
|             | 勤務時間                   |                         |              |  |
|             | 8 時                    | 間 (xx.x)                |              |  |
|             | 訪歌ロ教                   |                         |              |  |
|             |                        | (xx,x)                  |              |  |
|             |                        | · · · ·                 |              |  |
|             | 退職日                    |                         |              |  |
|             | 2022/08/13             |                         |              |  |
|             | 帰国日                    |                         |              |  |
|             | 2022/08/13             |                         |              |  |
|             | F                      |                         |              |  |
|             | メモ                     |                         |              |  |
|             | 更新つ―ザ                  |                         |              |  |
|             | 氏名ex                   |                         |              |  |
|             | <b>東新日時</b>            |                         |              |  |
|             | 2021/03/31 17:08:55    |                         |              |  |
|             |                        |                         |              |  |
|             |                        |                         | 戻る           |  |

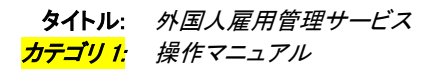

2) 在留資格変更ボタンを押下します。

| 在留資格*      | 在留資格変更 |
|------------|--------|
| 技能実習2号企業単独 | ~      |

3)確認画面が表示されます。

| 確認                                             |                             |
|------------------------------------------------|-----------------------------|
| 「在留資格変更」を実行すると、登録済みの登録情報と勤務情報は全て削除<br>よろしいですか? |                             |
| 確認                                             | キャンセル                       |
|                                                | 在留資格変更するには、<br>確認ボタンを押下します。 |

### 4)確認ボタン押下後、在留資格が活性化します。在留資格情報を含め、対象項目を編集します。

| 外国人雇用管理サービス |              |                             |                              |      | <u>ــــــــــــــــــــــــــــــــــــ</u> | 氏名ex |
|-------------|--------------|-----------------------------|------------------------------|------|---------------------------------------------|------|
|             |              | ភ្វី                        | 就労者情報                        |      |                                             |      |
| 個人情報 登録情報一覧 |              | /                           | 在留資格が編集可能になります               |      |                                             |      |
|             |              | 在留資格*                       | 在留資格変更                       |      |                                             |      |
|             |              | 技能実習2号企業単独                  | ~                            |      |                                             |      |
|             |              | 会社名*                        |                              |      |                                             |      |
|             |              | 受入企業20001                   | ~                            |      |                                             |      |
|             |              | 去摆掷眼(影珊园体)*                 |                              |      |                                             |      |
|             |              | 大振機関 (監理団体)                 |                              |      |                                             |      |
|             |              | XIAMALI                     | •                            | _    |                                             |      |
|             |              | 送り出し機関                      |                              |      |                                             |      |
|             |              | 送り出し機関                      |                              |      |                                             |      |
|             |              | 社員番号*                       |                              |      |                                             |      |
| 対象項目を編集します  | $\mathbf{X}$ | 0814003                     |                              |      |                                             |      |
|             |              | 氏名*                         |                              |      |                                             |      |
|             |              | 日立太郎                        |                              |      |                                             |      |
|             |              | 国籍*                         |                              |      |                                             |      |
|             |              | アルメニア                       | ~                            |      |                                             |      |
|             |              | 作別*                         |                              |      |                                             |      |
|             |              | 女                           | ~                            |      |                                             |      |
|             |              | 生年月日*                       |                              |      |                                             |      |
|             |              | 1995/08/13                  |                              |      |                                             |      |
|             |              | 通知先(※就労者が通知先を持っていない         | ∩場合は、取り纏め者の通知先を入力してください。)* 🕝 |      |                                             |      |
|             |              | 0814003@hitachi-systems.com |                              |      |                                             |      |
|             |              | 勤務先都道府県*                    | <b>~</b>                     |      |                                             |      |
|             |              |                             |                              |      |                                             |      |
|             |              | 2020/08/13                  | <b>m</b>                     |      |                                             |      |
|             |              | 入社日*                        |                              |      |                                             |      |
|             |              | 2020/08/13                  | <b>m</b>                     |      |                                             |      |
|             |              | 有給(行使日数/保有日数)*              |                              |      |                                             |      |
|             |              | 13 / 13 日                   | (XX.X)                       |      |                                             |      |
|             |              | 単価*                         |                              |      |                                             |      |
|             |              |                             |                              |      |                                             |      |
|             |              | 1975时间<br>8 時間 (XX.X)       |                              |      |                                             |      |
|             |              | 勤務日教                        |                              |      |                                             |      |
|             |              | 日 (XX.X)                    |                              |      |                                             |      |
|             |              | 退職日                         |                              |      |                                             |      |
|             |              | 2022/08/13                  |                              |      |                                             |      |
|             |              | 帰国日                         |                              |      |                                             |      |
|             |              | 2022/08/13                  |                              |      |                                             |      |
|             |              | XE                          |                              |      |                                             |      |
|             |              | XE                          |                              |      |                                             |      |
|             |              |                             |                              |      |                                             |      |
|             |              | 更新ユーザ                       | ,<br>                        | - C. |                                             |      |
|             |              | 氏名ex                        |                              |      |                                             |      |
|             |              | 更新日時                        |                              |      |                                             |      |
|             |              | 2021/03/31 17:08:55         |                              |      |                                             |      |
|             |              |                             | 登録 戻る                        |      |                                             |      |
|             |              |                             |                              |      |                                             |      |

#### 5)確認

# 対象項目の編集の完了後、入力項目に誤りがないか、確認してください。

|        |                            | 就労者情報                                              |  |
|--------|----------------------------|----------------------------------------------------|--|
| 固人情報   | 登録情報一覧                     |                                                    |  |
|        |                            | 在留資格* 在留資格变更                                       |  |
|        |                            | 特定技能1号 イ                                           |  |
|        |                            | 会社名*                                               |  |
|        |                            | 受入企業20001 🗸                                        |  |
|        |                            | 支援機関(監理団体)*                                        |  |
|        |                            | 支援機関1 イ                                            |  |
|        |                            | 送り出し機関                                             |  |
|        |                            | 送り出し機関                                             |  |
|        |                            | 社員番号 *                                             |  |
|        |                            | 0814003                                            |  |
|        |                            | 氏名*                                                |  |
|        |                            | 日立太郎                                               |  |
|        |                            | 国籍*                                                |  |
|        |                            | アルメニア 🗸                                            |  |
|        |                            | 住知 *                                               |  |
|        |                            | <u>४</u>                                           |  |
|        |                            | <b>生年月日</b> * 1995/08/13                           |  |
|        |                            | 通知先(*就労者が通知先を持っていない場合は、取り纏め者の通知先を入力してください。)* 🗹     |  |
|        |                            | 0814003@hitachi-systems.com                        |  |
|        |                            | 勤務先都道府県*                                           |  |
|        |                            |                                                    |  |
|        |                            | 2020/08/13                                         |  |
|        |                            | 入社曰*                                               |  |
|        |                            | 2020/08/13                                         |  |
|        |                            | 有給(行使日数/保有日数)。       13     /       13     日(xx.x) |  |
|        |                            | 単価 *                                               |  |
|        |                            | 日給 	 120,000 円                                     |  |
|        |                            | 勤務時間<br>8 時間 (xx.x)                                |  |
|        |                            | 勤務日数                                               |  |
|        |                            | E (xx.x)                                           |  |
| Л      | 、カ内容に誤りがなけれ                | nti,                                               |  |
| 登      | 録ボタンを押下してく                 | ださい。                                               |  |
| *<br>* | 、登録されない場合は:<br>、ますので、それに従し | エラーメッセージが表示さ 、修正をお願い致します。                          |  |
| L      |                            | 氏名ex                                               |  |
|        |                            | 更新日時                                               |  |
|        |                            | 2021/03/31 17:08:55                                |  |
|        |                            | 日本 日本 日本 日本 日本 日本 日本 日本 日本 日本 日本 日本 日本 日           |  |

#### 5)登録完了

登録ボタンを押下して、完了画面が表示されます。

|     |     |         |     | 保存しました。           |                   |         |       |    |               |      |
|-----|-----|---------|-----|-------------------|-------------------|---------|-------|----|---------------|------|
|     |     |         |     |                   |                   |         | 閉じ    | 22 |               |      |
| 外国  | 人雇  | 用管理サービス | r   |                   |                   |         |       |    | - ב־א         | €名ex |
|     |     |         |     | 完了画面を閉し<br>報一覧画面に | じると、登録情<br>遷移します。 | 情報      |       |    |               |      |
| 個ノ  | (情報 | 登録情報一覧  |     |                   |                   |         |       |    |               |      |
| 日立大 | ս   |         | 以前  | の情報 ステータス         | ✔ 必須作             | £意 必須 🖌 | 登録項目  |    | 団体項目 🗌        | 検索   |
| 編集  | ID  | 登録項目    | Ver | ステータス             | 登録資料              | Ĕ       | 理項目   | 期限 | 通知先           | 登録   |
|     | 1   | 履歴書 *   | -   | 手続き中 🗸            |                   |         |       |    |               |      |
|     | 2   | 銀行口座 *  | -   | 手続き中 🗸            |                   |         |       |    |               |      |
|     |     | 0 0     |     |                   |                   |         |       |    |               |      |
|     | 3   | 雇用契約書 * | -   | 期限チェック中 🗸         |                   |         |       |    | 企業宛:<br>支/監宛: |      |
|     | 4   | パスポート * | -   | 期限チェック中 🗸         |                   | 型       |       |    | 企業宛:<br>支/監宛: |      |
|     |     |         |     |                   |                   | 発行国     | アルメニア |    | Joim 10 .     |      |
|     |     |         |     |                   |                   | 旅券番号    |       |    |               |      |
|     |     |         |     |                   |                   | 有効期間満了日 |       |    |               |      |